## 应征入伍学费补偿申请表网上打印流程

1、打开学信网网址(https://account.chsi.com.cn/passport/login),先注册,然后登录。

| Anitol & Tx-fier | <ul> <li>         ・ ・・・・・・・・・・・・・・・・・・・・・・・・・・・</li></ul> | WE UL+R-GIRGHTEA WE ANALYTTIA Y 1     Y (     Y (     Y (     F (     Y (     F (     Y (     F (     F (                                                                                                    |
|------------------|-----------------------------------------------------------|----------------------------------------------------------------------------------------------------|
|                  |                                                           | 用户登录<br>▲ 都有/手机号/身份证号<br>● 密码<br>短頭 注册<br>- 2 短<br>- 2 短<br>- 2 短<br>- 2 短<br>- 2 短<br>- 2 短<br>- 2 短<br>- 2 四<br>- 2 四<br>- |
|                  | 李庙网   网站道介   联系统们   爱见反馈   莱助中心 Copyright 2003-2          | 015 李浩同 第109년030485号                                                                                                    |

2、选择"全国征兵网"

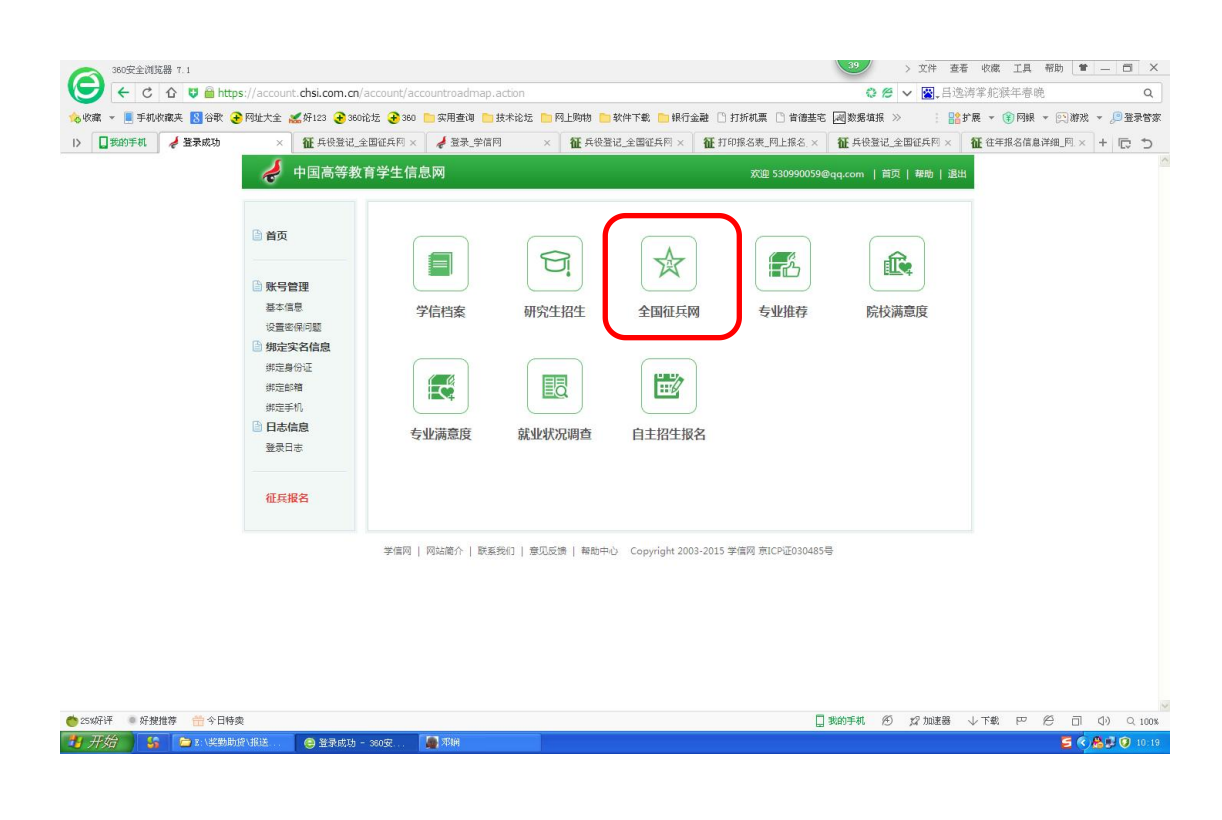

## 3、选择"兵役登记(男兵)"

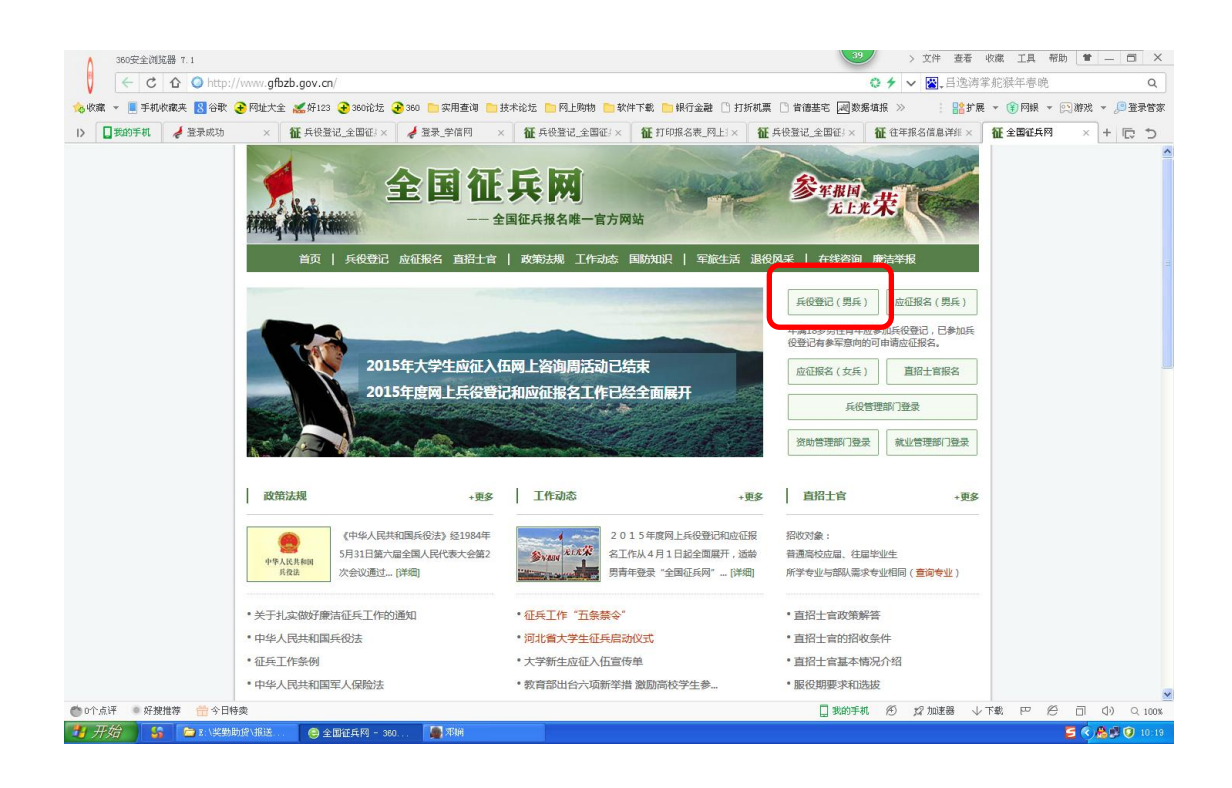

4、选择"进行兵役登记"

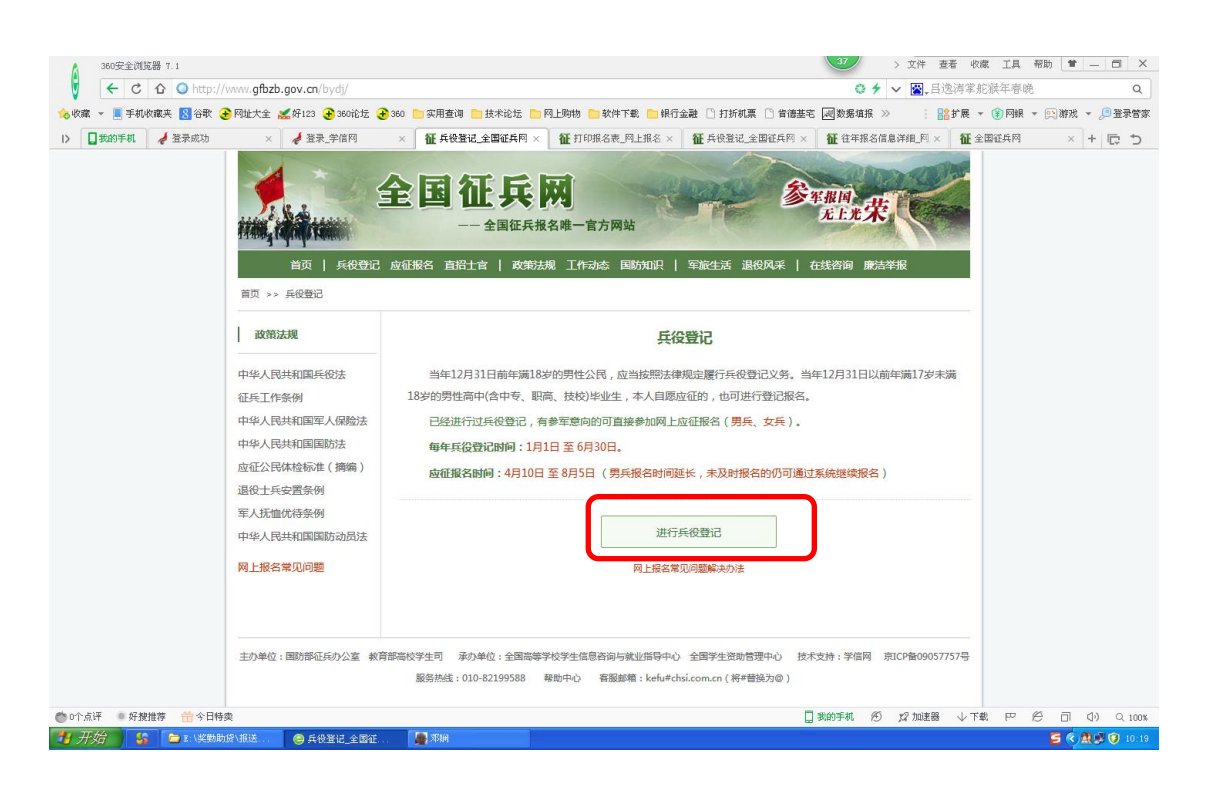

5、选择"往年报名信息"

| 😉 🤆 C 🗘 🔾 http      | ://www.gfbzb.gov.cn/wb/nb/                                                  |                         |                                                         | 0 % ~ 8                             | ₩,吕逸涛掌舵猴年春晚          | Q          |
|---------------------|-----------------------------------------------------------------------------|-------------------------|---------------------------------------------------------|-------------------------------------|----------------------|------------|
| 💊 收藏 👻 📃 手机收藏夹 🙁 谷歌 | ● 网址大全 ※好123 € 360论结                                                        | 5 📀 360 📄 实用查询 🎦 技术论坛   | 🗅 网上购物 🎦 软件下载 💼 银行金融 🗋 打打                               | 听机票 🗋 肯德基宅 詞 数据填报 ≫                 | : 🔡 扩展 👻 🗊 网眼 👻 📖 游り | 北 👻 🔎 登录管3 |
| I> 🚺 我的手机 🦂 登录成功    | × 🦂 登录_学信网                                                                  | × 1 征 兵役登记_全国征3 × 1 征 打 | 印服名表_网上:× 🏾 籠 兵役登记_全国征:×                                | 征 往年报名信息详细 × 征 全国征兵                 | 网 × 征个人信息中心_网_>      | ]+ [⊂ ⊅    |
|                     |                                                                             |                         | <b>段</b> 名唯一官方网站                                        | <b>多</b> 年报间<br>无主光荣                |                      |            |
|                     | 返回网站首页                                                                      |                         | 5                                                       | 30990059@qq.com, 注册信息修              | 改 退出                 |            |
|                     | ♠ 首页                                                                        | 兵役登记/应征信息 ()            | <b>王君男</b> 兵报名流程图)                                      |                                     |                      |            |
|                     | <ul> <li>(6) 兵役登记     <li>同 应征报名     <li>(8) 直招士官     </li> </li></li></ul> | 兵役登记 201<br>已完成         | 5年应征报名                                                  |                                     |                      |            |
|                     | 🐣 打印报表                                                                      | 2015年应征进展情况             |                                                         |                                     |                      |            |
|                     | 同 短信通知 同 应征地公告                                                              | 姓名:张彦灏<br>应征地:湖南省3      | (公民身份证号:430802199206060314)<br>X家界市永定区東文街道力事处(永定区征兵力,07 | 144-8356706)                        |                      |            |
|                     | 🗊 网上咨询                                                                      |                         |                                                         |                                     |                      |            |
|                     | <ul> <li>○ 网上举报</li> <li>○ 往年报名信息</li> </ul>                                | 6月30日前 🔶 —              | 兵役登记已完成<br>兵役登记应在6月30日前完成。                              | 合格<br>全国征兵网                         |                      |            |
|                     | 2 常见问题                                                                      | 8月5日前 🔶 —               | ────────────────────────────────────                    | 暂缓参军 () <u>校验结果</u><br>湖南普张家界市永定区美文 |                      |            |
|                     |                                                                             |                         |                                                         |                                     |                      |            |

6、已在网上报名的请选择"查看详细"

| 360安全浏览器 7.1<br>← C ☆ ② http | ://www.gfbzb.gov.cn/wb/nb/hi                                                                                              | story/yzbmhistory.action               | 32 文件 麦香 收慮 工具 帮助 堂 — □ ○ 答 ✓ 图, 吕逸湾掌舵猴年春晚            |
|------------------------------|----------------------------------------------------------------------------------------------------|----------------------------------------|-------------------------------------------------------|
| 💊 收藏 👻 📕 手机收藏夹 😣 谷歌          | € 网址大全 緩好123 € 360论坛                                                                                                    | 🕞 360 📄 实用查询 🎦 技术论坛 🎦 网上购物 🎦 软件下載 🎦 银行 | 金融 □ 打折机票 □ 皆德基宅 → 数据填报 >> 🔡 計展 マ 🛞 网眼 マ 💬 游戏 マ 🔎 登录! |
| I> 🚺 我的手机 🦂 登录成功             | × 🦼 登录_学信网 🔅                                                                                                    | < 征 兵役登记_全国征:× 征 打印报名表_网上:× 征 兵役登记。    | 全国征!× 証 往年报名信息详细 × 証 全国征兵网 × 証 往年报名信息 网 × + C *       |
|                              | 17400, 10000                                                                                                    |                                        | <sup>会</sup> ≆雅M<br>L±光荣                              |
|                              | 返回网站首页                                                                                                    |                                        | 530990059@qq.com, 注册信息修改 退出                           |
|                              | ▲ 首页                                                                                                    | 首页 > 往年报名信息                            |                                                       |
|                              | <ul> <li>         自 兵役登记     </li> <li>         回 应征报名         <ul> <li>             直招士音         </li> </ul> </li> </ul> | 往年N报名: 选择年份<br>往年报名信息                  | ▶ 开始补报名                                               |
|                              | ● 打印报表                                                                                                    | 2011年 <b>男</b> 兵<br>张彦灏-男大专生(在校生)      | >> 查替详细                                               |
|                              | 回 短信通知     回 应征地公告                                                                                                    |                                        |                                                       |
|                              | ◎ 网上答询                                                                                                    |                                        |                                                       |
|                              | ि 往年报名信息                                                                                                    |                                        |                                                       |
|                              | 2 業见问题                                                                                                    |                                        |                                                       |
|                              | 主办单位:国防部征兵;                                                                                                    | 力公室 教育部階校学生司 承办单位:全国階等学校学生信息咨询与教       | 业描写中心 全國学生激励管理中心 技术支持:李靖网                             |
| ① 0个点评 ● 好搜推荐 👘 今日           | 特卖                                                                                                    |                                        | 日期の手机 何の 22 加速器 小下戦 円 一般 司 小り ヘル                      |
| 🛂 开始 🦉 😂 🛚 🖄 🥵               | 枷股\报送 🦳 🤤 往年报名信息_                                                                                                    | 約 👰 郑娟                                 | <b>5</b> 🐑 🕏 🛈 10                                     |

7、未在网上报名的,请联系征兵办获取补报验证码,选择年份为应征入伍的年份,然后选择"开始补报名"。

| 380安全浏览器 7.1                                | <u>ب</u>                                             | → 立件 查看 收慮 工具 帮助 曾 — 🗔 🗙              |
|---------------------------------------------|------------------------------------------------------|---------------------------------------|
| ← C ☆ O http://www.gfbzb.gov.cn/wb/nb/histo | ry/yzbmhistory.action                                |                                       |
| 🍾 收藏 👻 📃 手机收藏夹 📓 谷歌 🕣 网址大全 💒 好123 🕃 360论坛 🤅 | 380 D 实用查询 D 技术论坛 D 网上购物 D 软件下载 D 银行金融 D 打折机票 D 肯德基宅 | 國数据填报 ≫ 🕴 🏰 扩展 ▼ 🛞 网根 ▼ 💬 游戏 ▼ 🔎 登录管家 |
| I> □我的手机                                    | 设登记_全国征兵网 × +                                        | c ي                                   |
| eterna janjan janjan janjar                 |                                                      | IN Ltt                                |
| 返回网站首页                                      | 348411435@qq.co                                      | m , 注册信息修改 退出                         |
| ↑ 首页                                        | 当页 > 往年报名信息                                          |                                       |
| 自 兵役登记                                      | 往年补报名: 选择年份 💟 开始补报名                                  |                                       |
| ■ 应征报名                                      | 选择年份<br>2014                                         |                                       |
| ③ 直招士官                                      | 2012                                                 |                                       |
| 🖶 打印服表                                      | 2011<br>2010<br>2009<br>2008                         |                                       |
| 🗊 短信通知                                      | 2007<br>2006                                         |                                       |
| □ 应征地公告                                     |                                                      |                                       |
| 🕞 网上咨询                                      |                                                      |                                       |
| ☑ 网上举报                                      |                                                      |                                       |
| 同 往年报名信息                                    |                                                      |                                       |
| ② 常见问题                                      |                                                      |                                       |
| 主功单位:国防部征兵办公                                | ·<br>· · · · · · · · · · · · · · · · · · ·           | ) 技术支持:掌信网                            |
| O个点评 ● 好搜推荐 🚔 今日特卖                          |                                                      | 的手机 何 \$2 加速器 ↓下載 円 何 司 ① ♀ 100%      |
| 🐴 开始 🔰 🕞 🗈 : \奖勤助度\机送 😝 往年报名信息_网.           |                                                      | S 📀 🔮 🕄 10:34                         |

8、选择"下载打印报名表"

| SEO安全浏览器 7.1     SEO安全浏览器 7.1     C        | //uzhmdetail action | bid=2568057    | 775               |            |           | 39                     | > 文件 引         | 整着 收藏<br>油、海、海、堂、蛇 | ≰ 工具 帮<br>2.従任志庙                           | 御 🕈                  | - 0          | X    |
|--------------------------------------------|---------------------|----------------|-------------------|------------|-----------|------------------------|----------------|--------------------|--------------------------------------------|----------------------|--------------|------|
|                                            | // y20mdccandcdom   | おまかた 「 あ       | i Hilanta 🦰 Afr   | 仙下都 💼 銀行全動 | □ 打折前重    | □ 告待共安 □□数             |                |                    | ())()<br>())()()()()()()()()()()()()()()() | ( <b>1</b> ) 302 342 | - <b>0</b> 3 | **** |
| → 2004 · · · · · · · · · · · · · · · · · · | 新 兵役登记 全国征;         | × 新打印服         | 名表网上三、            | ₩ 兵役登记 全国  | ael× af a | 日 <b>1 18至3 14</b> 300 | ₩ 全国征兵网        | × 1                | <ul> <li>任年报名信(</li> </ul>                 | li详细 ×               | + 0          | 1    |
|                                            |                     |                | <b>了</b><br>唯一官方网 | 114        | R         | 参军报国<br>无上)            | 荣              |                    |                                            |                      |              |      |
| 返回网站首页                                     |                     |                |                   |            | 530990    | 0059@qq.com /          | 注册信息修改 退       | 1                  |                                            |                      |              |      |
| ▲ 首页                                       | 首页 > 往年报名(          | 信息 > 2011広     | 征报名详细             |            |           |                        |                |                    |                                            |                      |              |      |
| 自 兵役登记                                     | 2011年应征报            | 名详细            |                   |            |           | 查看补偿代                  | 下载打印报名录        | ž                  |                                            |                      |              |      |
| ■ 应征报名                                     | × F                 | 报名:已完成         |                   |            |           |                        |                | _                  |                                            |                      |              |      |
| ◎ 直招士官                                     | 兵员                  | 预征:未完成         |                   |            |           |                        |                |                    |                                            |                      |              |      |
| 🖶 打印报表                                     |                     |                |                   | 返回         |           |                        |                |                    |                                            |                      |              |      |
| □ 短信通知<br>□ 应征地公告                          | 应征报名信息              | (查看应征信息        | 交验结果)             |            |           |                        | 2 19           | 改                  |                                            |                      |              |      |
| 🖻 网上咨询                                     | 姓名                  | 张窗灏            | 曾用名               | 张浩         | 性别        | 男                      |                | n I                |                                            |                      |              |      |
| ◎ 网上举报                                     | 出生日期                | 1992.06.06     | 政治面貌              | 共青团员       | 民族        | 土家族                    |                |                    |                                            |                      |              |      |
| □ 往年报名信息                                   | 公民身份证号              | 43080219920    | 5060314           |            | 宗教信仰      |                        | att at the tot |                    |                                            |                      |              |      |
| ② 常见问题                                     | 学校名称                | 湖南高速铁路         | 业技术学院             |            | 学历        | 大专                     | TE DOMON       |                    |                                            |                      |              |      |
|                                            | 就读起止日期              | 2010.09.01 - 2 | 013.07.31         | 学习类型       | 普通全日制     | 学业情况                   | 在校生            |                    |                                            |                      |              |      |
|                                            | 专业                  | 应用英语           |                   | 班级         | 应英1001    | 学号                     | 20100000765    |                    |                                            |                      |              |      |
|                                            | 院校所在地               |                |                   | 学制         | 3         | 从业类别                   |                |                    |                                            |                      |              |      |
|                                            |                     |                |                   |            |           |                        |                |                    |                                            |                      |              |      |

9、根据需要下载打印《高校学生应征入伍学费补偿贷款代偿申请表》或者《高校学生退役复学学费减免申请表》。

| 🛄 我的手机 🧳 登录成功 | × 🦂 登录_学信网 )                           | < 征 兵役登记。全国征1× 征 打印服名表。网上1× 征 兵役登记。全国征1× 征 往年报名信息详细× 征 全国征兵网 × 征 打印服名表。网上1× + C : |
|---------------|----------------------------------------|-----------------------------------------------------------------------------------|
|               | 返回网站首页                                 | 530990059@qq.com, 注册信息修改 退出                                                       |
|               | ↑ 首页                                   | 首页 > 往率报名信息 > 2011年打印报名表                                                          |
|               | 自 兵役登记                                 | ② 攝示: 个人打印报表不方便的, 清别景(市、区)征兵力公室或乡(镇、街道)人民武装部由工作人员协助打印。                            |
|               | 🗉 应征报名                                 | 下载并打印男兵报名相关表                                                                      |
|               | <ul> <li>直招士官</li> <li>打印报表</li> </ul> | → 市場の中心にあった市場、市場の中部にあった時には、市場の中心になった。                                             |
|               | ☺ 短信通知                                 | 1.交至学校的武装部成员课借关工作的学生处审核监察:<br>2.交至学校师任地的发展任务工作的学生处审核监察:<br>2.交至学校师任地的发展任务小公室审核监察: |
|               |                                        | ▼ Tell (大学主用UKP3KEULRIJHR/UKE380)<br>下载并打印补偿代偿相关表                                 |
|               | ○ ★14                                  | 下载《高校学生必证入伍学赛补偿国家助学贷款代偿申请表》(张岱灏)<br>提示:请将此登记表下载汀印后,这至学校的武涛部或负责相关工作的学生处。           |
|               |                                        | 下载高校学生退役复学学费减免申请表                                                                 |
|               |                                        | 臺 下载《尚校学生退役复学学赛减免申请表》(张彦灏)                                                        |
|               |                                        | 12EB                                                                              |
|               |                                        |                                                                                   |